# FTC RN System External User Registration Guide

July 2025

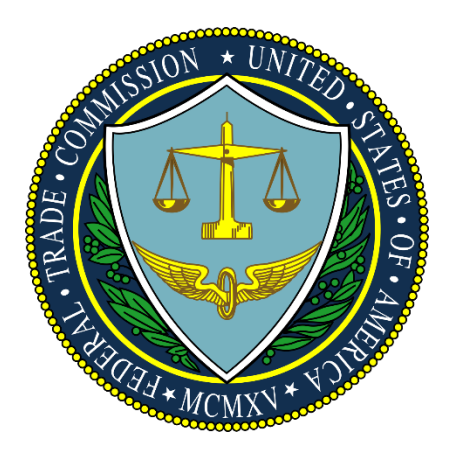

## Table of Contents

| 1. | Introduction                                        | 3  |
|----|-----------------------------------------------------|----|
| 2. | Overview                                            | 3  |
| 3. | Application/User Registration                       | 3  |
| 3  | .1 New/First time Users                             | 3  |
|    | 3.1.1 Registration                                  | 3  |
|    | 3.1.2 Account Activation                            | 7  |
|    | 3.1.3 Setup Multi-Factor Authentication             | 10 |
|    | 3.1.4 Updating Multi-Factor Authentication Settings | 19 |
| 3  | .2 Registered Users                                 | 20 |
|    | 3.2.1 Login                                         | 20 |
|    | 3.2.2 Reactivate Account                            | 24 |
| 4. | Login to RN System                                  | 33 |
| 5  | Troublashooting                                     | 22 |

### 1. Introduction

The Federal Trade Commission's (FTC's) RN System is a web-based, user-friendly application that allows customers to request a Registered Identification Number (RN) for a business residing in the U.S. and engaged in the manufacture, importing, distribution, or sale of textile, wool, or fur products. The FTC's upgraded RN System Application has been created to secure, streamline, and improve efficiencies for FTC's RN System application users.

### 2. Overview

This RN System User Guide is an instruction manual that provides guidance on how to navigate and securely access the RN System for an optimal user experience.

### 3. Application/User Registration

### 3.1 New/First time Users

### 3.1.1 Registration

To access the RN System, you must first register and create an account.

Please follow the steps below to register and create an account:

1) Click on the link below and then click on "Create my Account" under *Welcome:* <u>https://rn.ftc.gov</u>

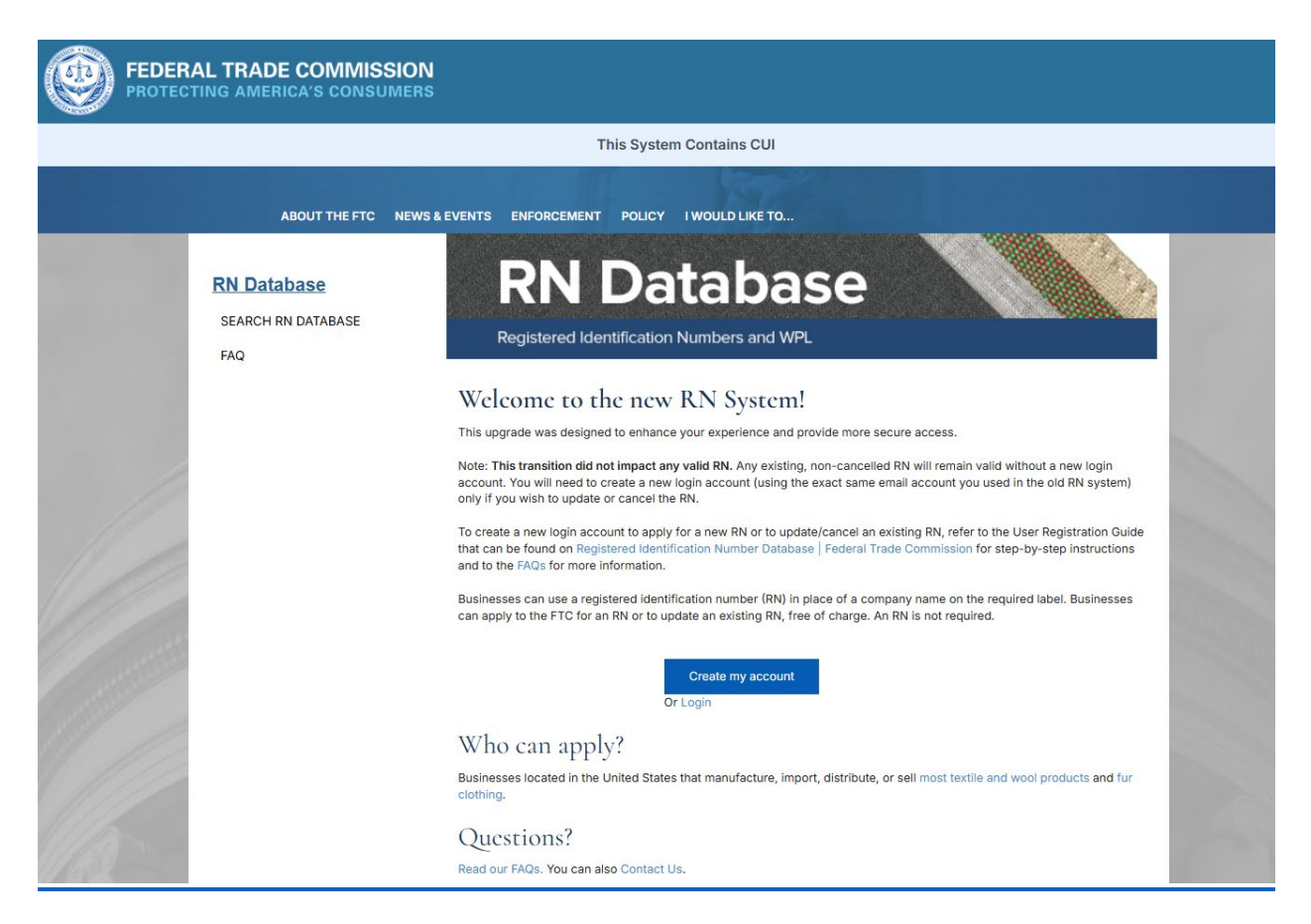

2) You will be redirected to the Customer Registration Page. To successfully complete registration, you must:

- First, enter in the requested information for each of the input fields on the Customer Registration page

- Then, click on the "**Review Rules of Behavior**" button and review the Rules thoroughly.

- After you have reviewed the rules, you must check "I agree to the FTC Rules of Behavior above" and select "Confirm".

- Finally, click on "Submit" to complete the registration process

<u>PLEASE NOTE</u>: All users MUST click to acknowledge the Rules of Behavior to continue the registration process.

| REGISTERED Identificat                                    | at<br>ion Ni                                                                                                    |                                                                                                    |                   | 100 Mar 100 |
|-----------------------------------------------------------|----------------------------------------------------------------------------------------------------|----------------------------------------------------------------------------------------------------|-------------------|-------------|
| Customer Registration                                     |                                                                                                    |                                                                                                    |                   |             |
| First Na                                                  | ame                                                                                                    | John                                                                                                    |                   |             |
| Last Na                                                   | ame                                                                                                    | Doe                                                                                                    |                   |             |
| Business Er                                               | mail                                                                                                    | jdoe@xyz.com                                                                                                    |                   |             |
| EDERAL TRADE COMMISSION<br>PROTECTIVO AMERICA'S CONSUMERS | <ul> <li>For the second second se</li></ul> | Preview Rules of  Preview Rules of  Preview Rules of  Preview Rules of  Preview Rules of  Preview Rules  Preview Rules Preview Rules  Preview Rules  Preview Rules  Previe | f Behavior Submit |             |

| Registered Identification N | umbers and WPL  |                 |  |  |  |
|-----------------------------|-----------------|-----------------|--|--|--|
| Customer Registration       |                 |                 |  |  |  |
| First Name                  | John            |                 |  |  |  |
| Last Name                   | Doe             |                 |  |  |  |
| Business Email              | jdoe@xyz.com    |                 |  |  |  |
|                             | Review Rules of | Behavior Submit |  |  |  |

3) Upon successful submission, the application will display a confirmation page, and you will receive an email with next steps to "Activate" your account with the FTC.

| FEDERAL TRADE COMMISSION<br>PROTECTING AMERICA'S CONSUMERS<br>This System Contains CUI |  |  |  |  |
|----------------------------------------------------------------------------------------|--|--|--|--|
|                                                                                        |  |  |  |  |
|                                                                                        |  |  |  |  |

### **3.1.2 Account Activation**

Upon receiving the activation email (example below) from the FTC, click on the "Activate Your FTC RN System Account" button to activate your account.

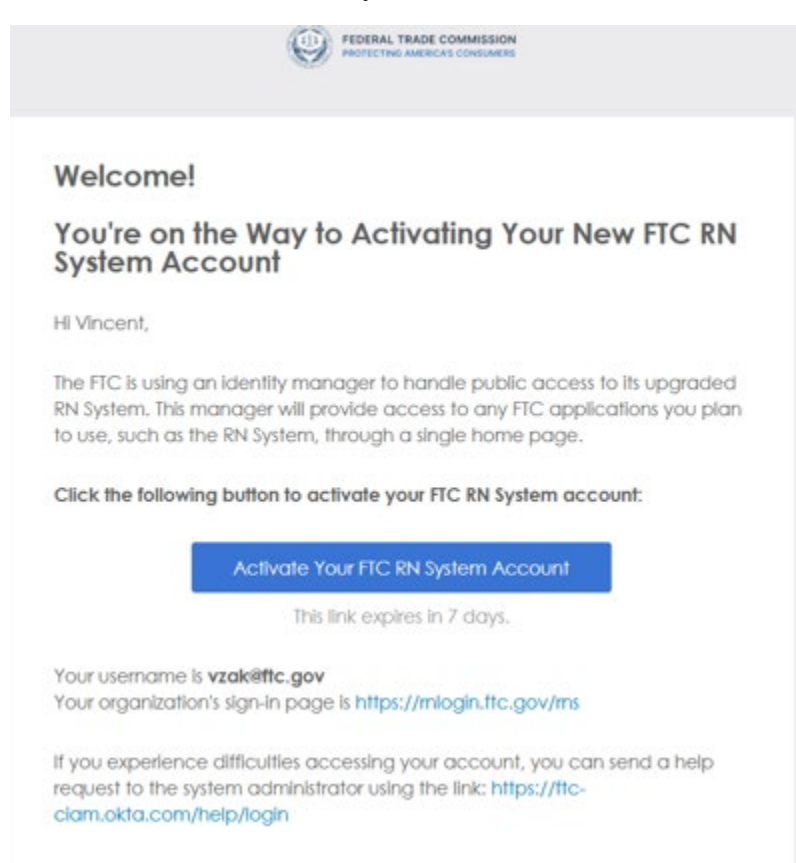

Upon clicking on the Activate link from your email, you will be automatically redirected to the FTC "<u>Create your FTC account</u>" page. Please select "Set up" for your password, then enter and repeat the password in the blanks provided, and then click Next.

| FEDERAL TRADE COMMISSION<br>PROTECTING AMERICAS CONSUMERS                                          |  |  |  |  |
|----------------------------------------------------------------------------------------------------|--|--|--|--|
| Set up security methods                                                                            |  |  |  |  |
| 8                                                                                                  |  |  |  |  |
| Security methods help protect your Test RN<br>Systems account by ensuring only you have<br>access. |  |  |  |  |
| Required now                                                                                       |  |  |  |  |
| Password     Choose a password for your account     Set up                                         |  |  |  |  |
| Back to sign in                                                                                    |  |  |  |  |

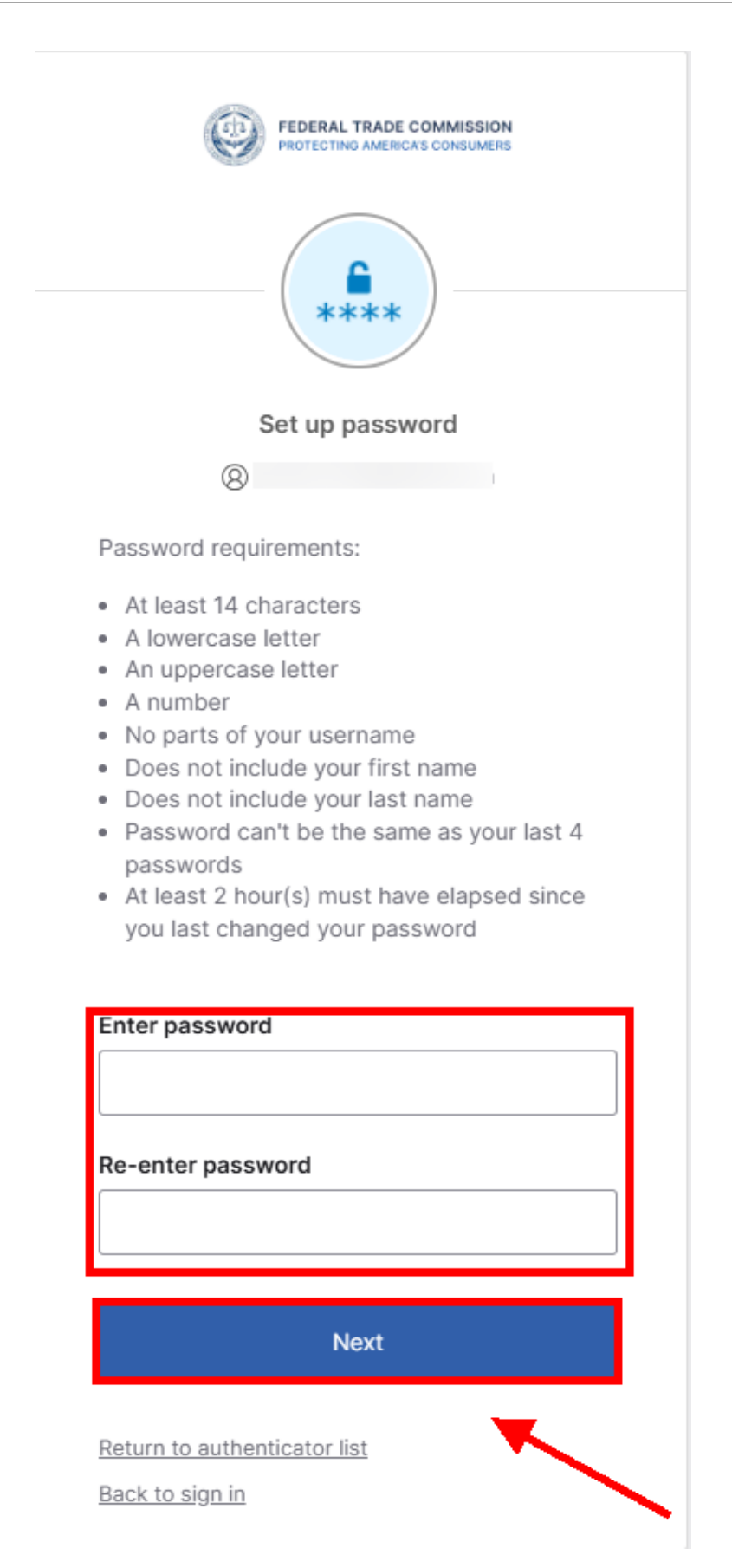

#### **3.1.3 Setup Multi-Factor Authentication**

You will now need to set up your Multi-Factor Authentication (MFA); <u>You are only required</u> <u>to configure one (1) MFA factor</u>, either Google Authenticator or Okta Verify – mobile. We recommend that you complete this portion on a desktop or laptop because you will need to scan the QR code with your mobile device to complete. Once your MFA factor of choice is configured, you can click the "Continue" button.

Please select your option and click "Setup".

|             | FEDERAL TRADE COMMISSION<br>PROTECTING AMERICA'S CONSUMERS                 |
|-------------|----------------------------------------------------------------------------|
|             | Set up security methods                                                    |
|             | 8                                                                          |
| Sec<br>acco | curity methods help protect your FTC unt by ensuring only you have access. |
| equire      | ed now                                                                     |
| ¥           | Google Authenticator                                                       |
| •           | Enter a temporary code generated<br>from the Google Authenticator app      |
|             | Set up                                                                     |
| 0           | Okta Verify                                                                |
| 9           | Okta Verify is an authenticator app,                                       |
|             | used to prove your identity                                                |
|             |                                                                            |

If you selected "Okta Verify", please select your device type and click "Next".

## You will need to download the Okta Verify App from the App Store onto your mobile device to proceed via Okta.

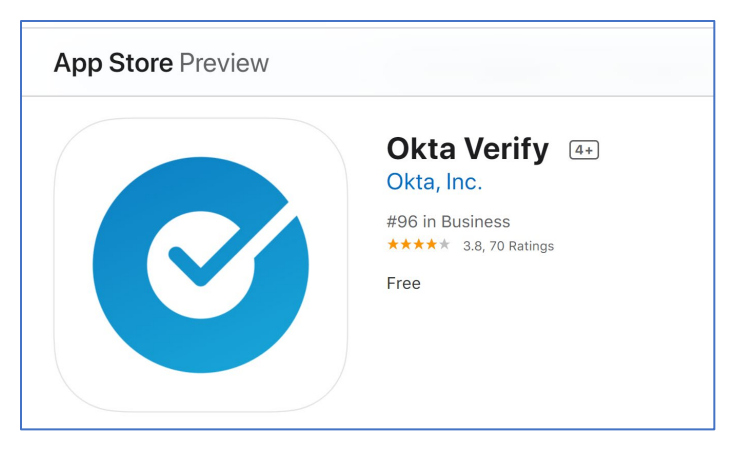

Continue by clicking "Set up" for Okta Verify.

| FEDERAL TRADE COMMISSION<br>PROTECTING AMERICA'S CONSUMERS                                                                           |  |
|----------------------------------------------------------------------------------------------------|--|
| Set up security methods                                                                                                    |  |
| Security methods help protect your FTC account by ensuring only you have access.                                                     |  |
| Okta Verify<br>Okta Verify is an authenticator app,<br>installed on your phone or computer,<br>used to prove your identity<br>Set up |  |

- 1. Open Okta Verity application on your mobile device. (Android/iPhone)
- 2. Select "+".

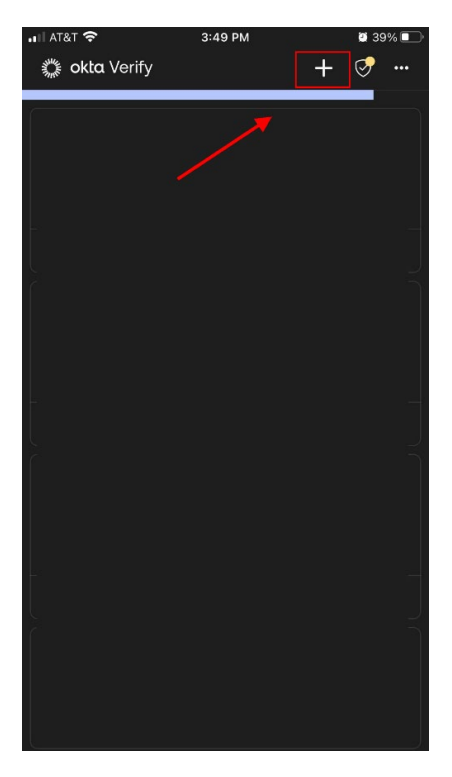

3. Select Add "Work or School Account".

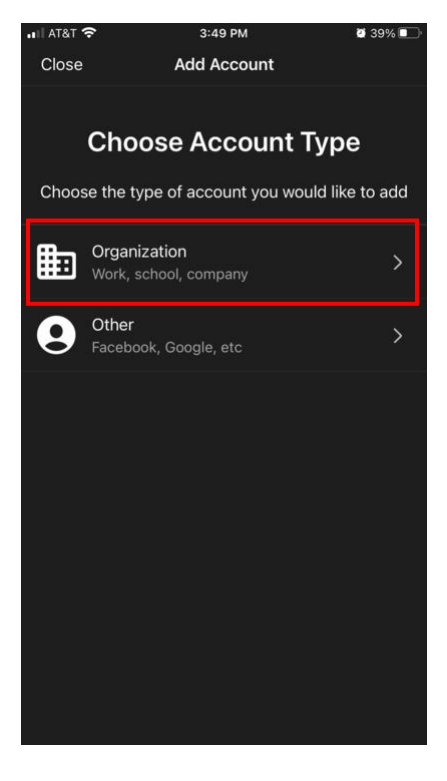

4. If you happen to have another Okta Verify account configured, you can press "Skip," if not, then you can ignore this screen because the account you are setting up will become your default account.

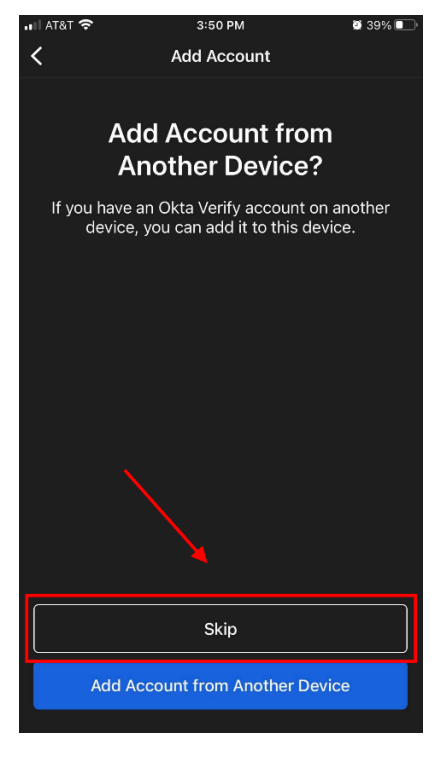

5. Select "Yes. Ready to Scan."

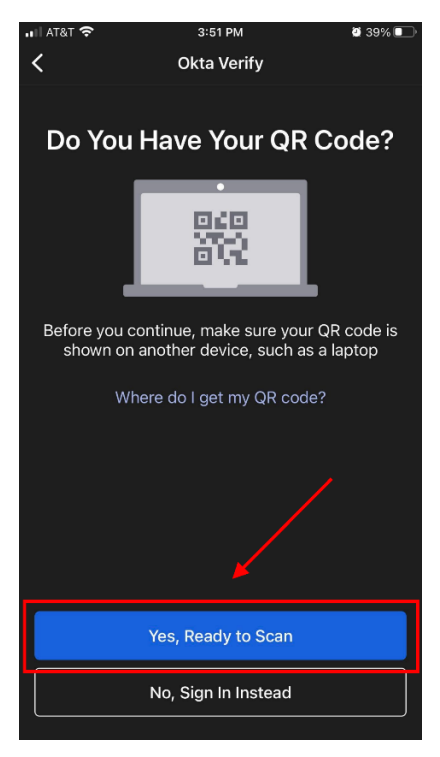

6. Okta will display a QR code on your computer screen that you will need to scan with the Okta Verify app on your mobile device.

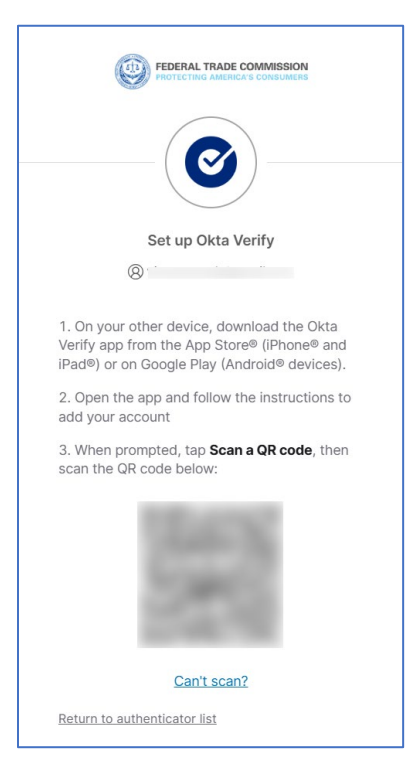

7. Once the "Okta Verify" process is complete, you will see a green check mark against the Okta Verify enrollment as shown below. Now select "Done."

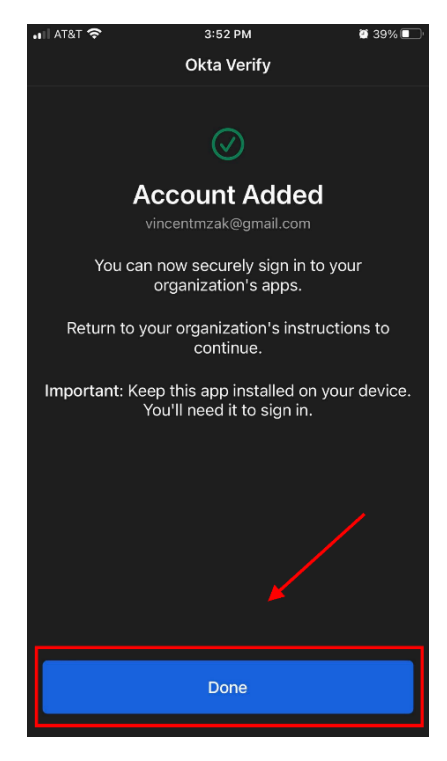

8. You will also receive an email confirmation with regarding your enrollment in "Okta Verify" as shown below:

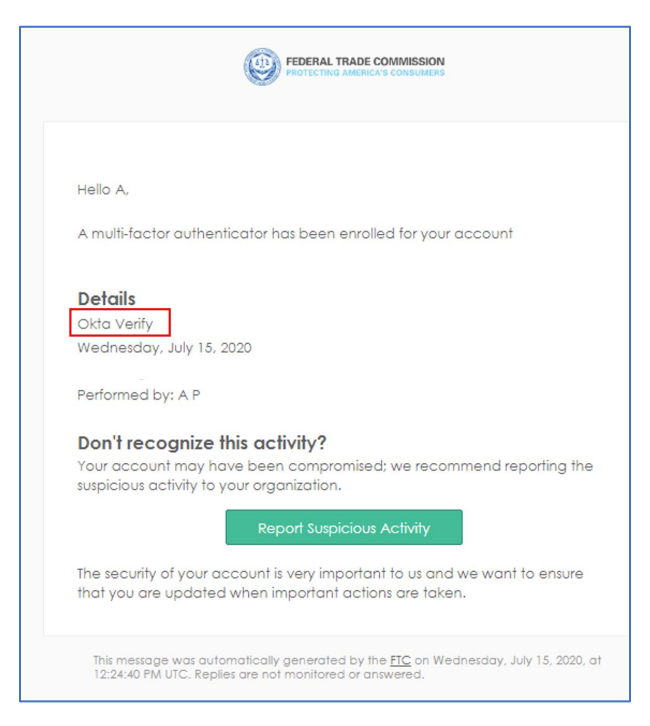

You have now successfully configured the Okta Verify!

9. Now you are ready to Login. Refer to section <u>3.2.1 Login</u>.

If you selected "Google Authenticator", please select "Set up."

## You will need to download the Google Authenticator App from the App Store on your mobile device to proceed via Google.

|         | FEDERAL TRADE COMMISSION<br>PHOTECTING AMERICA'S CONSUMERS                                     |
|---------|------------------------------------------------------------------------------------------------|
|         | Set up security methods                                                                        |
|         | ® :                                                                                            |
| Sec     | urity methods help protect your FTC unt by ensuring only you have access.                      |
| Require | ed now                                                                                         |
| *       | Google Authenticator<br>Enter a temporary code generated<br>from the Google Authenticator app. |
|         | Prove Wild                                                                                     |

Continue by clicking "Set up."

- 1. Open Google Authenticator app on your mobile device.
- 2. Select the "+".

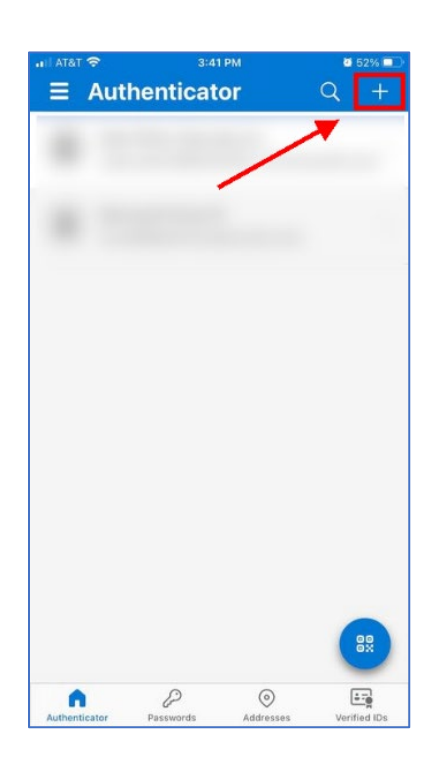

3. Select "Work or School Account" and "Scan QR code."

| AT&T | 중 3:42 PM                       | <b>ä</b> 49% 🔲 |
|------|---------------------------------|----------------|
| <    | Add account                     |                |
| WHAT | KIND OF ACCOUNT ARE YOU ADDING? |                |
|      | Personal account                | >              |
|      | Work or school account          | >              |
| 8    | Other (Google, Facebook, etc.)  | >              |
|      |                                 |                |
|      |                                 |                |
|      |                                 |                |
|      |                                 |                |
|      | Add work or school account      |                |
|      | Sign in                         |                |
|      | Scan QR code                    |                |
| -    | Cancel                          |                |

4. Your website page will display a QR code on your computer screen that you need to scan with the Google Authenticator app on your mobile device and click "Next".

| FEDERAL TRADE COMMISSION<br>PROTECTING AMERICA'S CONSUMERS                                                              |
|----------------------------------------------------------------------------------------------------|
| Set up Google Authenticator  Scan QR code  Launch Google Authenticator, tap the "+" icon, then select "Scan a QR code". |
| <u>Can't scan?</u>                                                                                                    |
| Next<br>Return to authenticator list                                                                                    |

5. Once Google Authenticator is configured, you will be asked to verify by entering the rolling One Time Password (OTP). Enter OTP from your phone onto your computer screen and click "Verify".

| FEDERAL TRADE COMMISSION              |               |  |  |  |  |
|---------------------------------------|---------------|--|--|--|--|
|                                       |               |  |  |  |  |
| Set up Google Authenticator           |               |  |  |  |  |
| 8                                     |               |  |  |  |  |
| Enter code displayed from application |               |  |  |  |  |
| Enter code                            |               |  |  |  |  |
| 112711                                |               |  |  |  |  |
|                                       |               |  |  |  |  |
|                                       | <u>Verify</u> |  |  |  |  |
| <u>Verify</u>                         |               |  |  |  |  |

6. You will also receive an email confirmation with regarding your enrollment in "Google Authenticator" as shown below:

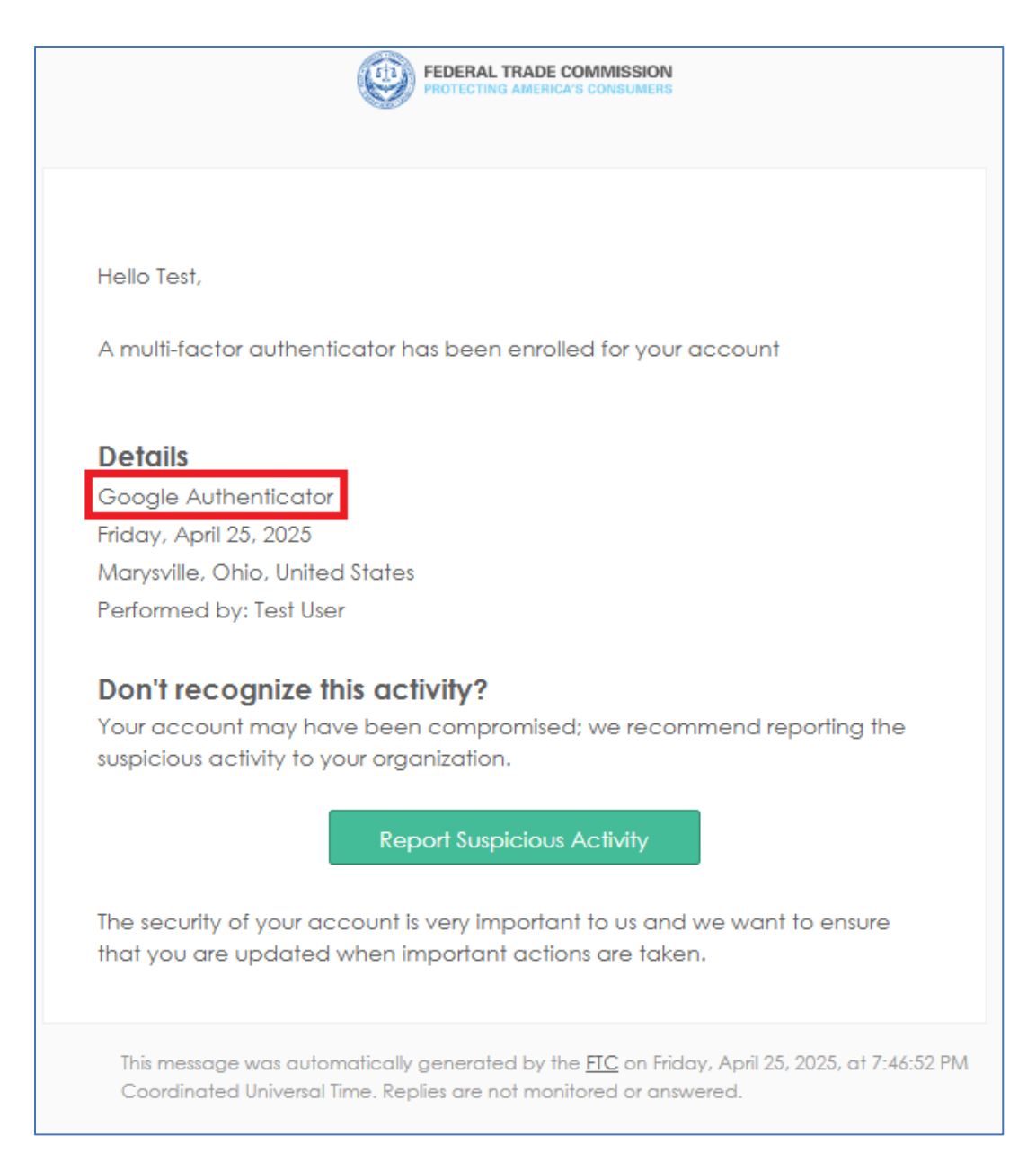

You have now successfully configured the Google Authenticator!

Your account registration with the FTC is now complete. You can now conveniently access all external FTC applications to which you have access through this account.

### **3.1.4 Updating Multi-Factor Authentication Settings**

If you need to update/change your selections for Multi-factor Authentication, please follow the steps below:

- 1) Navigate to: <u>https://ftc-ciam.okta.com/</u>
- 2) Enter in your username and password.
- 3) You will be asked once again to complete the authentication process.
- 4) Upon successful authentication, you will see the below screen:

| FEDERAL TRADE COMMISSION                                                                 | Q. Search your apps               | Test<br>ftc-ciam_default                                            |
|------------------------------------------------------------------------------------------|-----------------------------------|---------------------------------------------------------------------|
| <ul> <li>My Apps</li> <li>Work<br/>Add section (2)</li> <li>Notifications (1)</li> </ul> | My Apps<br>Work<br>My Add section | Test User<br>Settings<br>Preferences<br>Recent Activity<br>Sign out |

- 5) Click on your Account and then "Settings".
- 6) Here you will have the option to make changes to your account, please click on the option you would like to change and proceed.

| FEDERAL TRADE COMMISSION<br>PROTECTING AMERICA'S CONSUMERS                        | Q. Search your apps                                                                                                    | Test<br>ftc-ciam_default                                                                                                    |
|-----------------------------------------------------------------------------------|----------------------------------------------------------------------------------------------------|----------------------------------------------------------------------------------------------------|
| <ul> <li>My Apps<br/>Work<br/>Add section ⊕</li> <li>▲ Notifications ①</li> </ul> | Account           Personal Information         Edit           First name         Test           Last name         User           Okta username         vincentmzak@gmail.com           Primary email         vincentmzak@gmail.com | ✓ Security Methods         Security methods help your account security when signing in to Okta and other applications.         Pessword       Reset         Okta Verify       Set up another         Direct Mars       End other |
|                                                                                   | Mobile phone  Mobile phone  Edit  Edit                                                                                                    | Black Mirror Remove Google Authenticator Remove                                                                                                    |
| Last sign in: a minute ago                                                        | Language English<br>Your default language has been<br>automatically set by your browser. To<br>change your language please edit and<br>save your desired display language.                                                         | *1 XXXXXXX6447  End All Sessions                                                                                                    |

### 3.2 Registered Users 3.2.1 Login

## If you have previously registered with the FTC, you can access the RN System by going to <u>https://rn.ftc.gov</u>.

Click "Login" under Registered Users and enter the e-mail address and password associated with the registered user account.

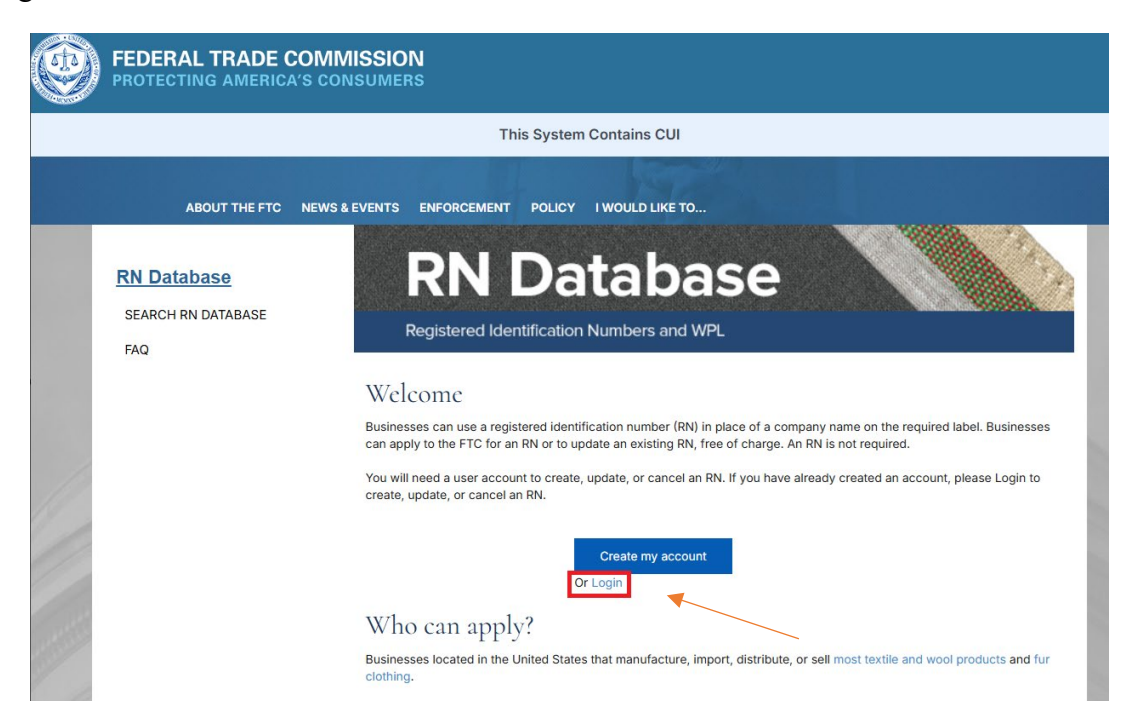

Enter your email address and click "Next".

| FEDERAL TRADE COMMISSION<br>PROTECTING AMERICA'S CONSUMERS |  |
|------------------------------------------------------------|--|
| Sign In                                                    |  |
| Email Address                                              |  |
|                                                            |  |
| Remember me                                                |  |
| Next                                                       |  |
| Need help signing in?                                      |  |

Then, enter in your password and click "Verify".

| FEDERAL TRADE COMMISSION<br>PROTECTING AMERICA'S CONSUMERS |
|------------------------------------------------------------|
| ****                                                       |
| Password                                                   |
| Password                                                   |
| •                                                          |
| Verify                                                     |
| Sign Out                                                   |

You will then be prompted to complete the authentication process. Please proceed with either Okta Verify or Google Authenticator.

If you want to use "Google Authenticator" push "Select."

| FEDERAL TRADE COMMISSION               |                                        |        |  |
|----------------------------------------|----------------------------------------|--------|--|
| Verify it's you with a security method |                                        |        |  |
|                                        | Select from the following op           | tions  |  |
| ×                                      | Google Authenticator                   | Select |  |
| ۲                                      | Enter a code<br>Okta Verify            | Select |  |
| ۲                                      | Get a push notification<br>Okta Verify | Select |  |
|                                        |                                        |        |  |
| Back to                                | <u>sign in</u>                         |        |  |

| FEDERAL TRADE COMMISSION<br>PHOTECHING AMERICA'S CONSUMERS             |   |
|------------------------------------------------------------------------|---|
| Verify with Google Authenticator                                       |   |
| 8                                                                      |   |
| Enter the temporary code generated in your<br>Google Authenticator app | _ |
| Enter code                                                             | l |
|                                                                        | L |
| Verify                                                                 |   |
| Verify with something else                                             | - |

Now open Google Authenticator and enter the rolling One Time Password (OTP) and select "Verify."

If want to use "Okta Verify," select you "Enter a Code" or "Get a Push Notification"— **Push Notification is the preferred Method**. Open your mobile device and push the prompt.

| FEDERAL TRADE COMMISSION<br>PROTECTING AMERICA'S CONSUMERS |                                        |        |  |
|------------------------------------------------------------|----------------------------------------|--------|--|
| Verify it's you with a security method                     |                                        |        |  |
| :                                                          | Select from the following op           | tions  |  |
| *                                                          | Google Authenticator                   | Select |  |
| 0                                                          | <b>Enter a code</b><br>Okta Verify     | Select |  |
| 0                                                          | Get a push notification<br>Okta Verify | Select |  |
|                                                            |                                        |        |  |
| Back to s                                                  | <u>sign in</u>                         |        |  |

Upon successful authentication, you will be logged in to the application and you will receive an email notification confirming your login.

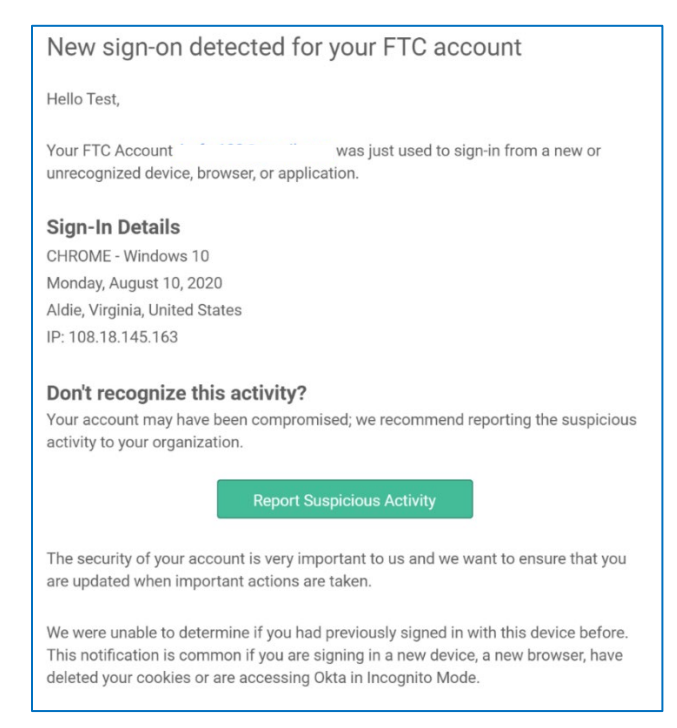

### 3.2.2 Reactivate Account

Your login account will be automatically deactivated after 90 days of

inactivity. However, unless you have separately cancelled your RN, your RN will still

<u>remain valid</u> even if your login account is deactivated. You will receive an email at 80 days of inactivity reminding that you should login again if you wish to keep your login account active before your account is deactivated after 90 days.

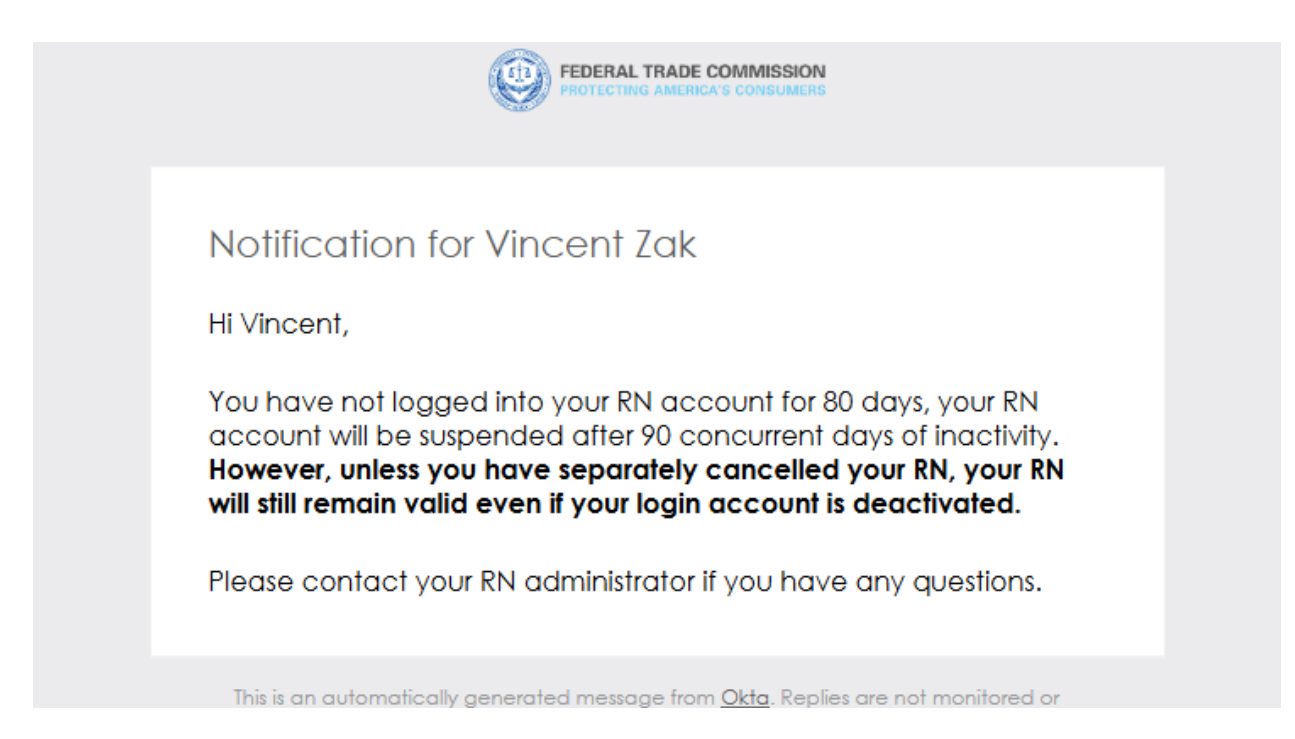

If you do not have activity in your account at 90 days, it will be automatically deactivated. You will not receive an email notification.

If your account has been deactivated and you need to reactivate it, please click on "Reactivate account" as shown further below.

Navigate to <u>https://rn.ftc.gov</u> and click on the login button: You will be taken to the Okta RN System application sign on page. Now click "Login."

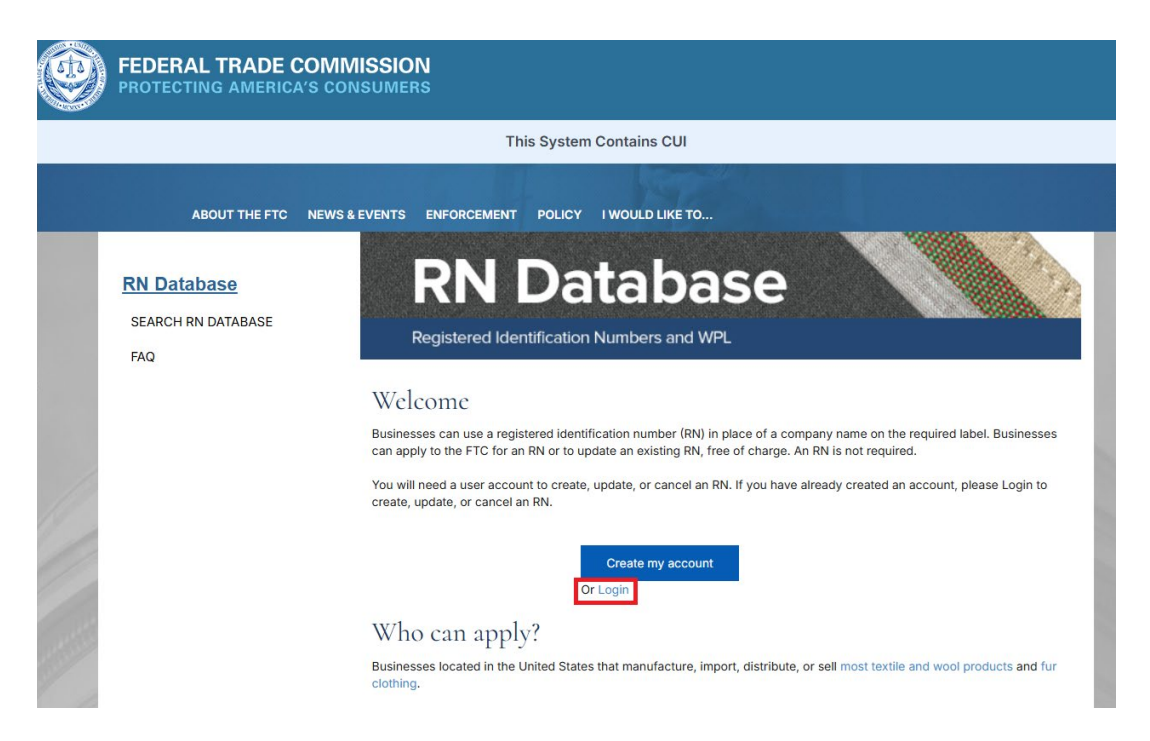

You will be rerouted to the Okta login page where you can select "Reactivate Account."

| FEDERAL TRADE COMMISSIO | N |
|-------------------------|---|
| Sign In                 |   |
| Email Address           |   |
|                         |   |
| Password                |   |
|                         | Ø |
| Keep me signed in       |   |
|                         |   |
| Sign in                 |   |
| Forgot password?        |   |
| Reactive Account        |   |
| Help                    |   |

You will be taken to the RN System reactivation page. Enter your email address and click "Reactivate My Account."

| FEDERAL TRADE COMMISSION<br>PROTECTING AMERICA'S CONSUMERS |                                                                                                    |   |
|------------------------------------------------------------|----------------------------------------------------------------------------------------------------|---|
|                                                            | This System Contains CUI                                                                                            |   |
| User Reactivation                                          |                                                                                                    |   |
|                                                            | Please enter your email address and click<br>tracticate to get the email instructions to<br>tracticate usur account |   |
|                                                            | Please enter your email address here                                                                                |   |
|                                                            | Reactively My Account                                                                                               | - |

Upon entering your email address and clicking "Reactivate My Account," you will receive the below on-screen confirmation, and you will also receive an email notification with a link to verify your account.

| FEDERAL TRA       | ADE COMMISSION<br>JERICA'S CONSUMERS                                                                                                    |
|-------------------|----------------------------------------------------------------------------------------------------|
|                   | This System Contains CUI                                                                                                    |
| User Reactivation |                                                                                                    |
|                   | Your reactivation submission has been<br>completed. You will receive an email<br>notification to verify the submitted email<br>address. |

You will receive an email to verify your account for reactivation, please follow the instructions in the email to proceed.

| FTC ServiceNow <ftc@servicenowservices.com><br/>to Awftc123 ▼</ftc@servicenowservices.com> |                                                                                                    |
|--------------------------------------------------------------------------------------------|----------------------------------------------------------------------------------------------------|
|                                                                                            |                                                                                                    |
|                                                                                            | Hello Test,                                                                                                    |
|                                                                                            | An account reactivation request was made for your FTC account. If you did not make this request, please contact your system administrator immediately. |
|                                                                                            | Please <u>click here</u> to validate your email.                                                                                                    |

The following on-screen notification will be displayed confirming that your email verification is in progress. You will then receive another email confirming that your account has been successfully verified or if there was a problem with the verification.

| FEDERAL TRADE COMMI<br>PROTECTING AMERICA'S CON | SSION<br>SUMERS                                | • · |
|-------------------------------------------------|------------------------------------------------|-----|
|                                                 | Your Email verification Process is inprogress. |     |
|                                                 |                                                |     |
|                                                 |                                                |     |

#### 3.2.3 Reset Password

If your password needs to be reset, please click on "Forgot password" as shown below:

| FEDERAL TRADE COMMISSION<br>PROTECTING AMERICA'S CONSUMERS |  |  |
|------------------------------------------------------------|--|--|
| Sign In                                                    |  |  |
| Username                                                   |  |  |
|                                                            |  |  |
| Remember me                                                |  |  |
| Next                                                       |  |  |
| Need help signing in?                                      |  |  |
| Forgot password?                                           |  |  |
| Reactivate account?                                        |  |  |
| Help                                                       |  |  |

Please enter your email and click "Reset via Email."

|         | FEDERAL TRADE COMMISSION<br>PROTECTING AMERICA'S CONSUMERS |
|---------|------------------------------------------------------------|
|         | Reset Password                                             |
| Email   | or Username                                                |
|         | Reset via Email                                            |
| Back to | o Sign In                                                  |

An on-screen confirmation will be displayed confirming that an email has been sent to your registered email account. Please open the email to proceed.

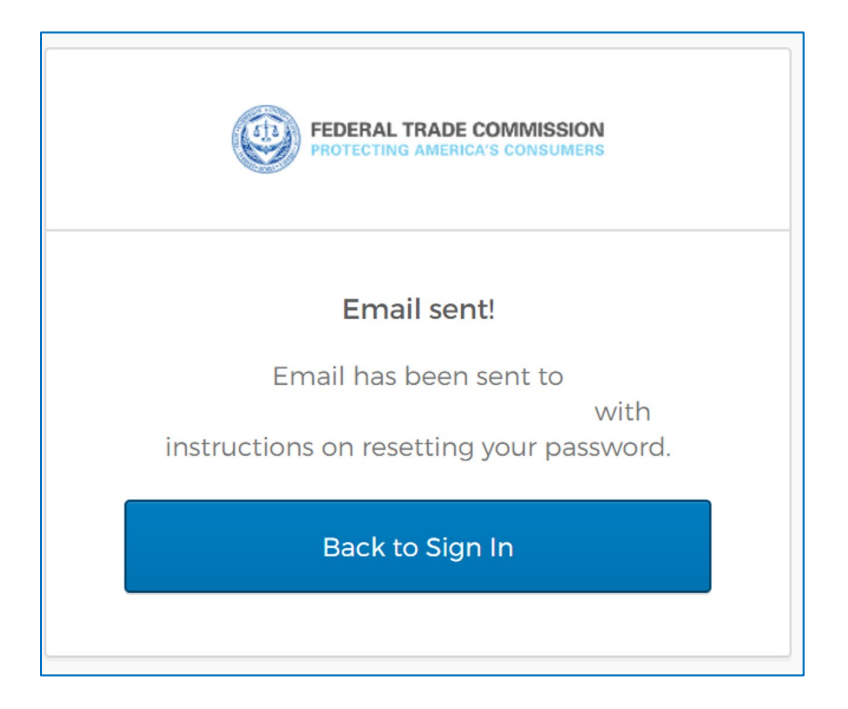

You will receive an email with a link to proceed with password reset. Please click on the "Reset Password" link.

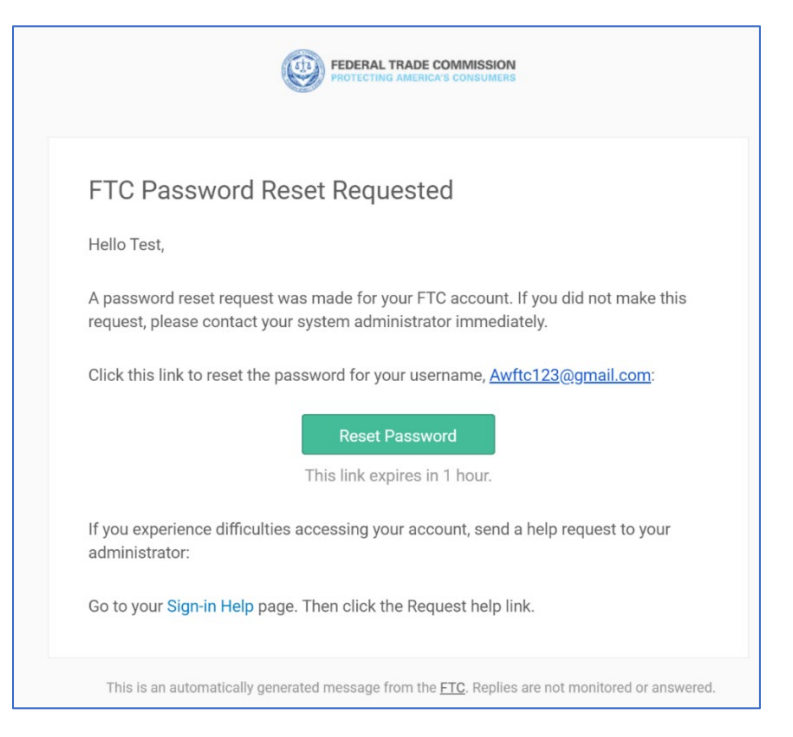

Upon clicking the link, you will be prompted to answer your security questions. Please enter in the answer and click "Reset Password."

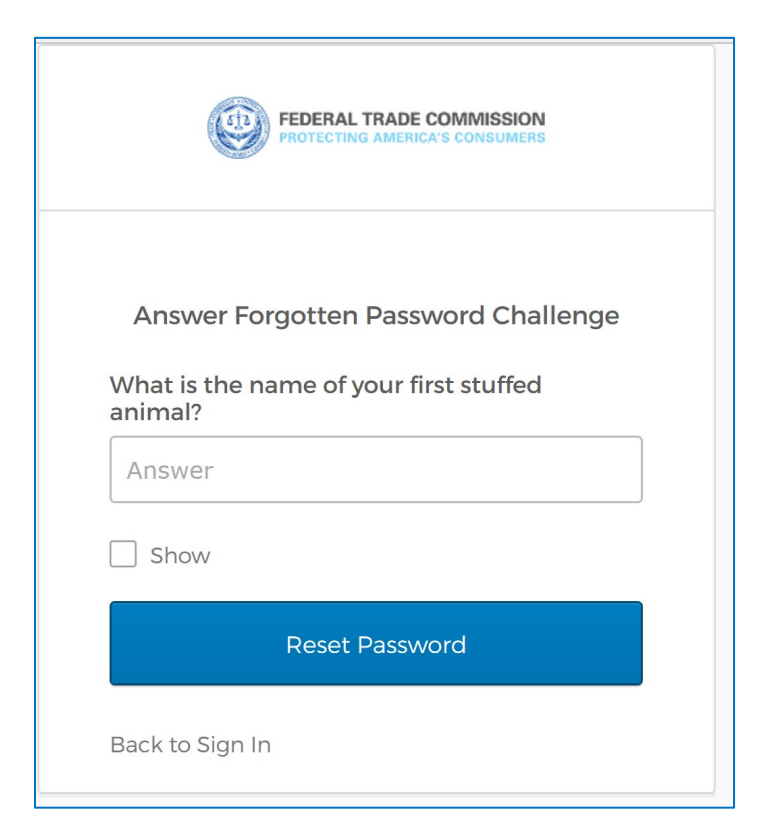

Please create a new password, repeat the password and click "Reset Password."

| Reset y           | our Okta password              |
|-------------------|--------------------------------|
| Password require  | ements: at least 8 characters, |
| a lowercase le    | tter, an uppercase letter, a   |
| number, a symbo   | ol, no parts of your username, |
| does not includ   | de your first name, does not   |
| include your      | last name. Your password       |
| least 2 hour(s) n | of your last 4 passwords. At   |
| last chai         | nged vour password.            |
|                   |                                |
| New password      |                                |
|                   |                                |
|                   |                                |
| Repeat password   | ł                              |
|                   |                                |
| <i>8</i>          |                                |
|                   |                                |
|                   |                                |

You will be prompted to complete the multi-factor authentication process. Please select your preferred MFA factor and click "Select."

| FEDERAL TRADE COMMISSION<br>PROTECTING AMERICA'S CONSUMERS |                                        |        |  |  |  |
|------------------------------------------------------------|----------------------------------------|--------|--|--|--|
| Verify it's you with a security method                     |                                        |        |  |  |  |
| *                                                          | Google Authenticator                   | Select |  |  |  |
| Ø                                                          | Enter a code<br>Okta Verify            | Select |  |  |  |
| Ø                                                          | Get a push notification<br>Okta Verify | Select |  |  |  |
|                                                            |                                        |        |  |  |  |
| Back to                                                    | sign in                                |        |  |  |  |

## 4. Login to RN System

To log into the RN system, navigate to <u>https://rn.ftc.gov/rns</u>.

### 5. Troubleshooting

If you need further assistance setting up Multi-Factor Authentication or have questions that are technical in nature, please contact <u>support.rnsystem@ftc.gov</u>. If you need further assistance with other issues relating to RNs, please contact <u>rn\_admin@ftc.gov</u>.